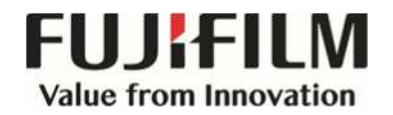

## **Mobile Print**

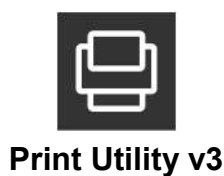

## **Before printing**

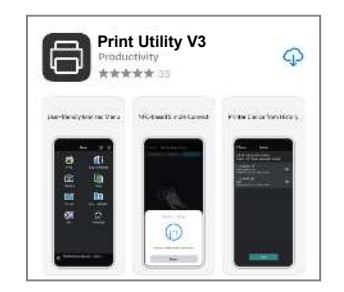

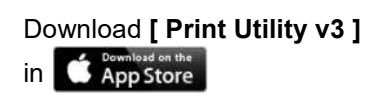

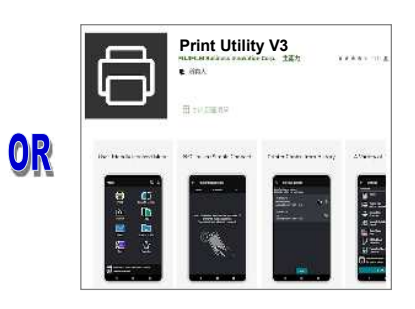

Download [ Print Utility v3 ] in Scoogle Play

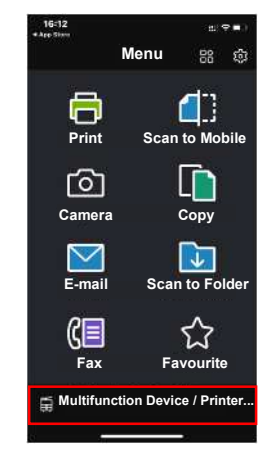

Select [Multifunction Device / Printer] to add a device / printer.

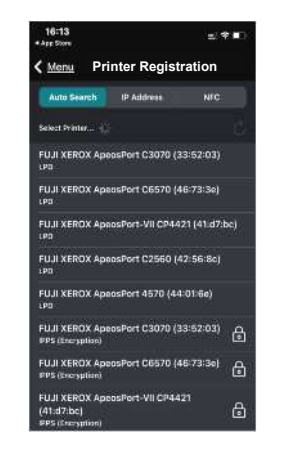

Select an appropriate device / printer.

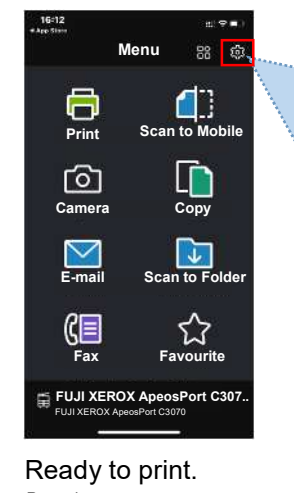

<u>Remark</u> : If Authentication is enabled , press 🙆 to enter user ID before print.

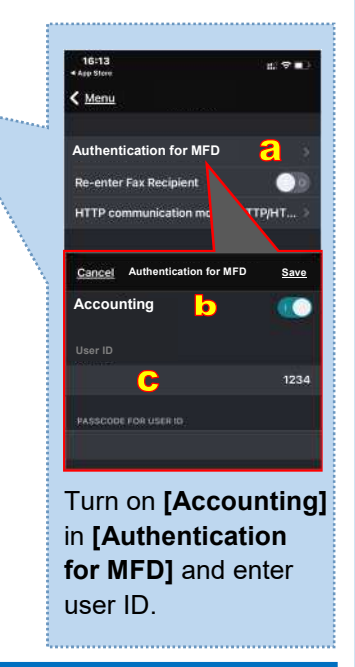

## **Ready to Print**

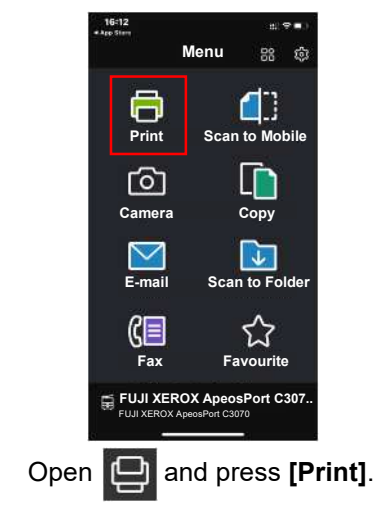

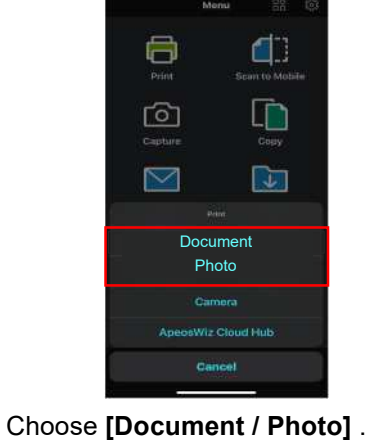

Support format : PDF, TIFF, JPEG, XDW

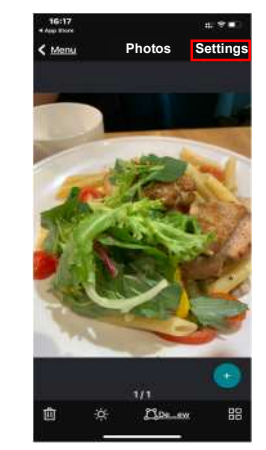

Press **[Settings]** after selecting print file.

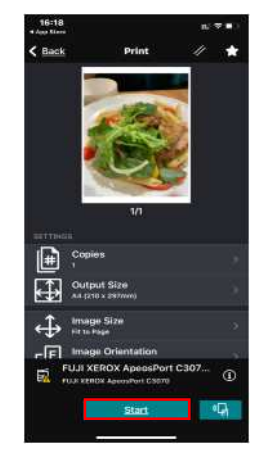

Select appropriate print settings and press **[Start]**.

FUJIFILM and FUJIFILM logo are registered trademarks or trademarks of FUJIFILM Corporation.

Apeos, ApeosPro, ApeosWiz, Working Folder is registered trademarks or trademarks of FUJIFILM Business Innovation Corp

Apple, AirPrint and Mac are trademarks of Apple Inc.

Prepared by Customer Training Team © FUJIFILM Business Innovation Hong Kong Limited